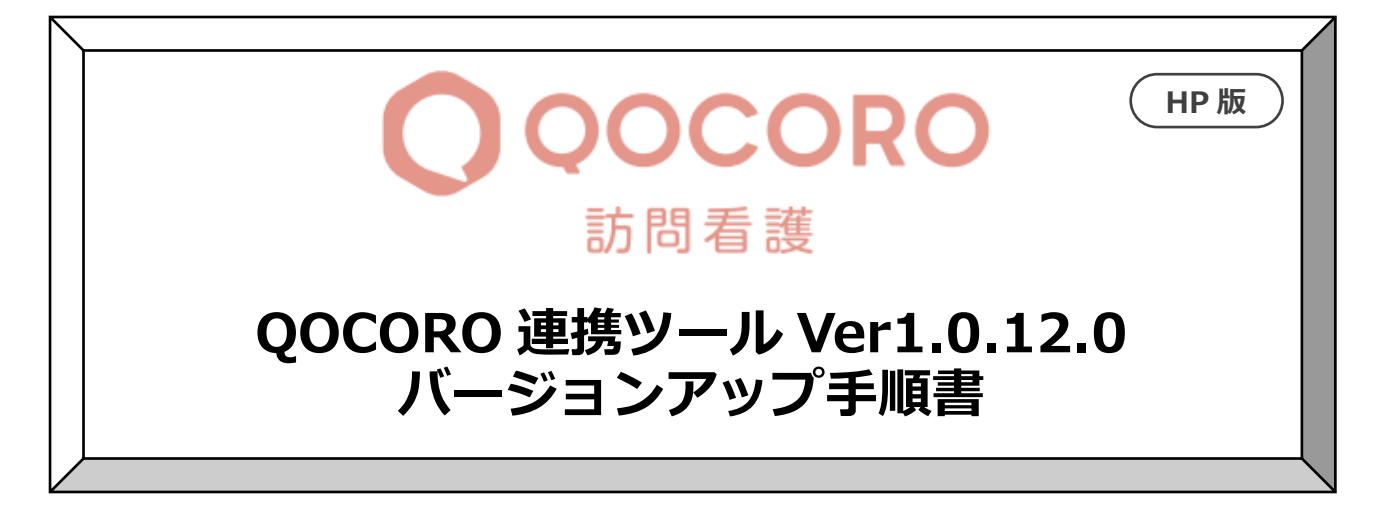

## 2020/10/22

| 目次 |            |   |
|----|------------|---|
| 1. | バージョンの確認   | 1 |
| 2. | バージョンアップ作業 | 2 |
| 3. | バージョン確認    | 2 |
| 4. | 連携ツールの設定   | 3 |
|    |            |   |
|    |            |   |

1. <u>バージョンの確認</u> データ連携ツールを起動します。画面左下にある「バージョン情報」を確認します。

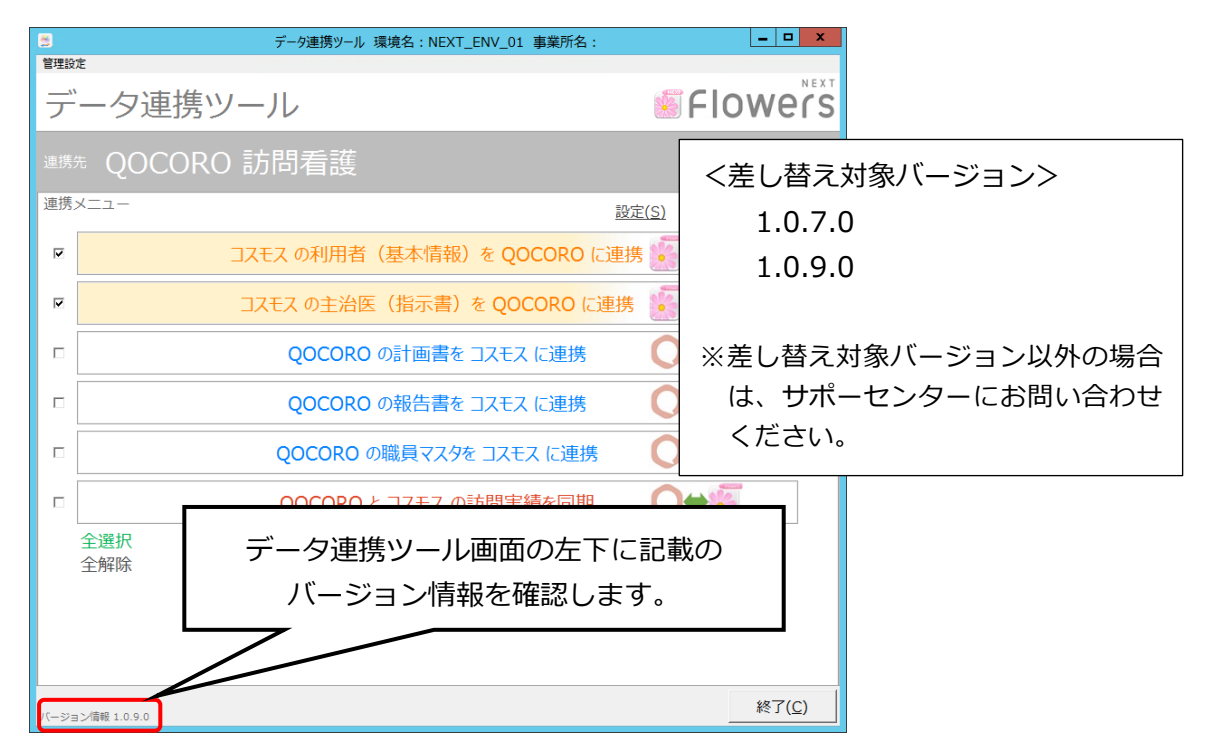

- 2. バージョンアップ作業
  - ホームページからダウンロードしたファイルを解凍します。
     「QOCORO 連携ツール【訪問看護】Ver1.0.12.0(コスモス).exe」をダブルクリックします。
  - ② 「展開先の指定」画面が表示されますので、「OK」をクリックします。

| 展開先の指定     ー     〇     ×                                    |  |  |  |  |  |  |  |
|-------------------------------------------------------------|--|--|--|--|--|--|--|
| 展開先のフォルダを指定してください(F):                                       |  |  |  |  |  |  |  |
| gram Files (x86)¥CONDUCT¥FLOWERS2008_SYS¥KAIGOCOS_SYS 参照(B) |  |  |  |  |  |  |  |
| □書庫名でフォルダを作成(K) OK キャンセル                                    |  |  |  |  |  |  |  |

フォルダは C:¥Program Files (x86)¥CONDUCT¥FLOWERS2008\_SYS¥KAIGOCOS\_SYS になります。

③展開が終わると、画面が自動的に閉じられます。

## 3. バージョン確認

データ連携ツールを起動します。画面左下にあるバージョン情報が「1.0.12.0」になっていることを確認します。

| 📑 रू<br>१९११मान्स | ク連携リール 環境名:NEXT_ENV_01 事業所名:コンダクト訪問看護ステーション      | - 🗆                  | ×         |
|-------------------|--------------------------------------------------|----------------------|-----------|
| デ                 | ータ連携ツール                                          | Flowe                | NEXT<br>S |
| 連携                | <sup>先</sup> QOCORO 訪問看護                         |                      |           |
| 連携                | x                                                | 定( <u>S) ログ確認(L)</u> |           |
|                   | コスモス の利用者(基本情報)を QOCORO に連携                      | 隽 💽 ➡ 🔿              |           |
|                   | コスモス の主治医(指示書)を QOCORO に連携                       | ∭⇒O                  |           |
|                   | QOCORO の計画書を コスモス に連携                            | ()⇒                  |           |
|                   | QOCORO の報告書を コスモス に連携                            | <b>○</b> ⇒ <b></b>   |           |
|                   |                                                  |                      | 7         |
|                   | バージョン情報 1.0.12                                   | 2.0                  |           |
|                   | 全選択<br>全解除 ・ ・ ・ ・ ・ ・ ・ ・ ・ ・ ・ ・ ・ ・ ・ ・ ・ ・ ・ |                      |           |
|                   |                                                  |                      |           |
|                   |                                                  |                      |           |
| バージョ              | >/情報 1.0.12.0                                    | 終了(                  | <u>C)</u> |

## 4. 連携ツールの設定

※FAX でもご案内している内容です。(作業2)

- ① 連携ツールを起動します。
- ② 「設定」をクリックし、「出力処理」を開きます。
- ③ 出力方法が「全て出力」になっている場合は、「差分出力」を選び、「OK」を押してください。 なお、設定が「差分出力」になっている場合は、変更する必要はありません。

以上で作業は終了です。